## **VIRTUAL TOUR** UNA GUIDA PASSO PASSO

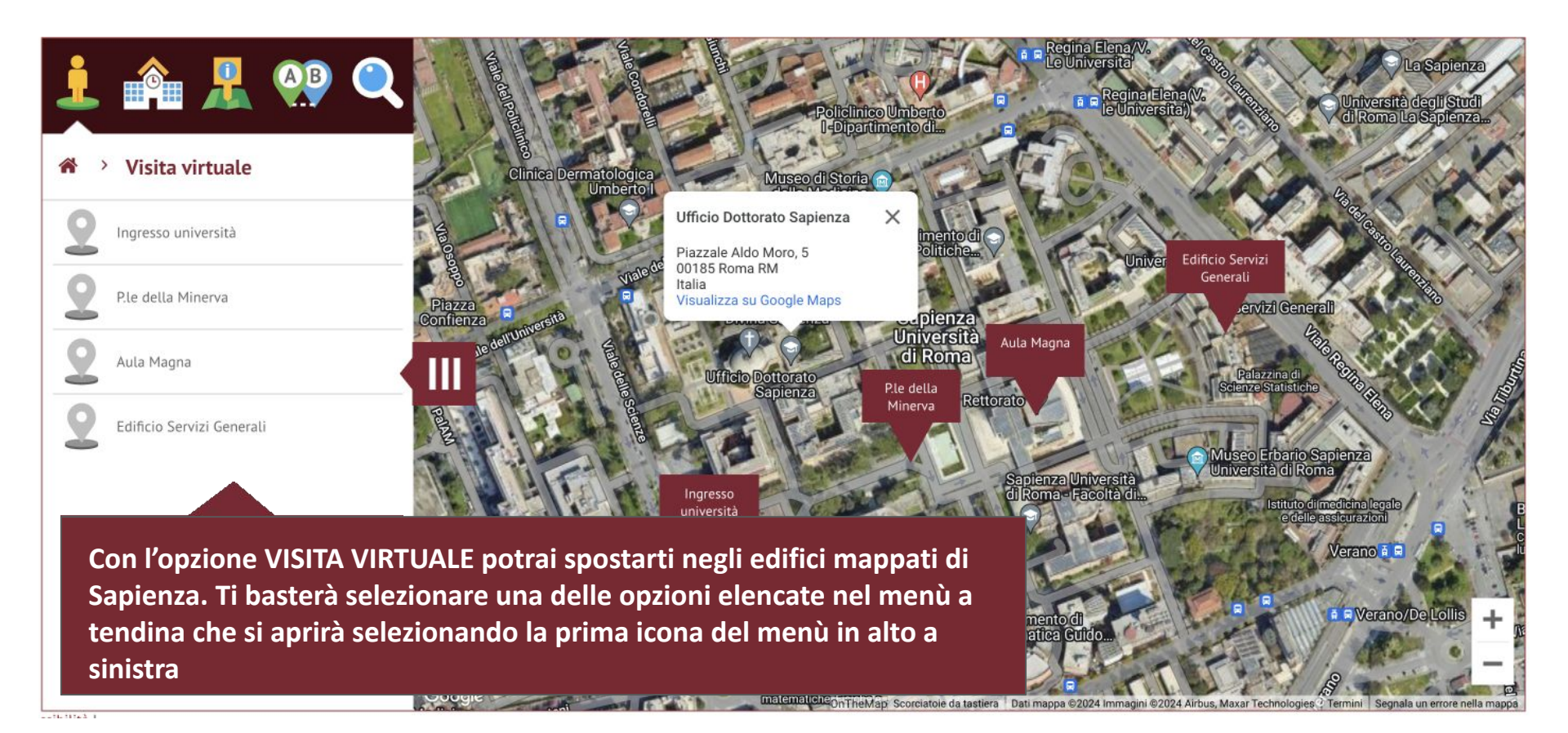

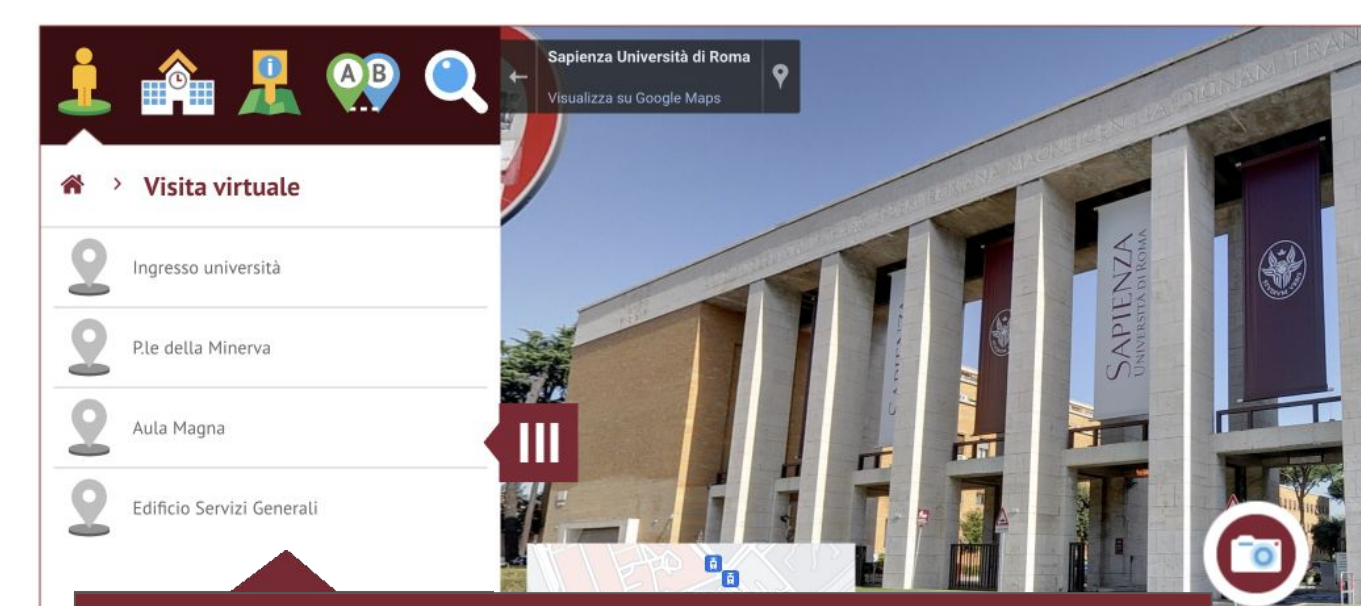

t

© Sapienza Università di Roma

Potrai quindi muoverti all'interno della foto proprio come in Google maps, selezionando le frecce (1) Potrai visionare più foto dell'edificio selezionato, cliccando l'icona FOTO (2). Selezionando l'icona TESTO (3), potrai leggere informazioni sull'edificio, dall'apposito menù a tendina. Infine, selezionando l'edificio evidenziato sul riquadro in basso a sinistra, potrai "entrare all'interno", come una vera visita guidata.

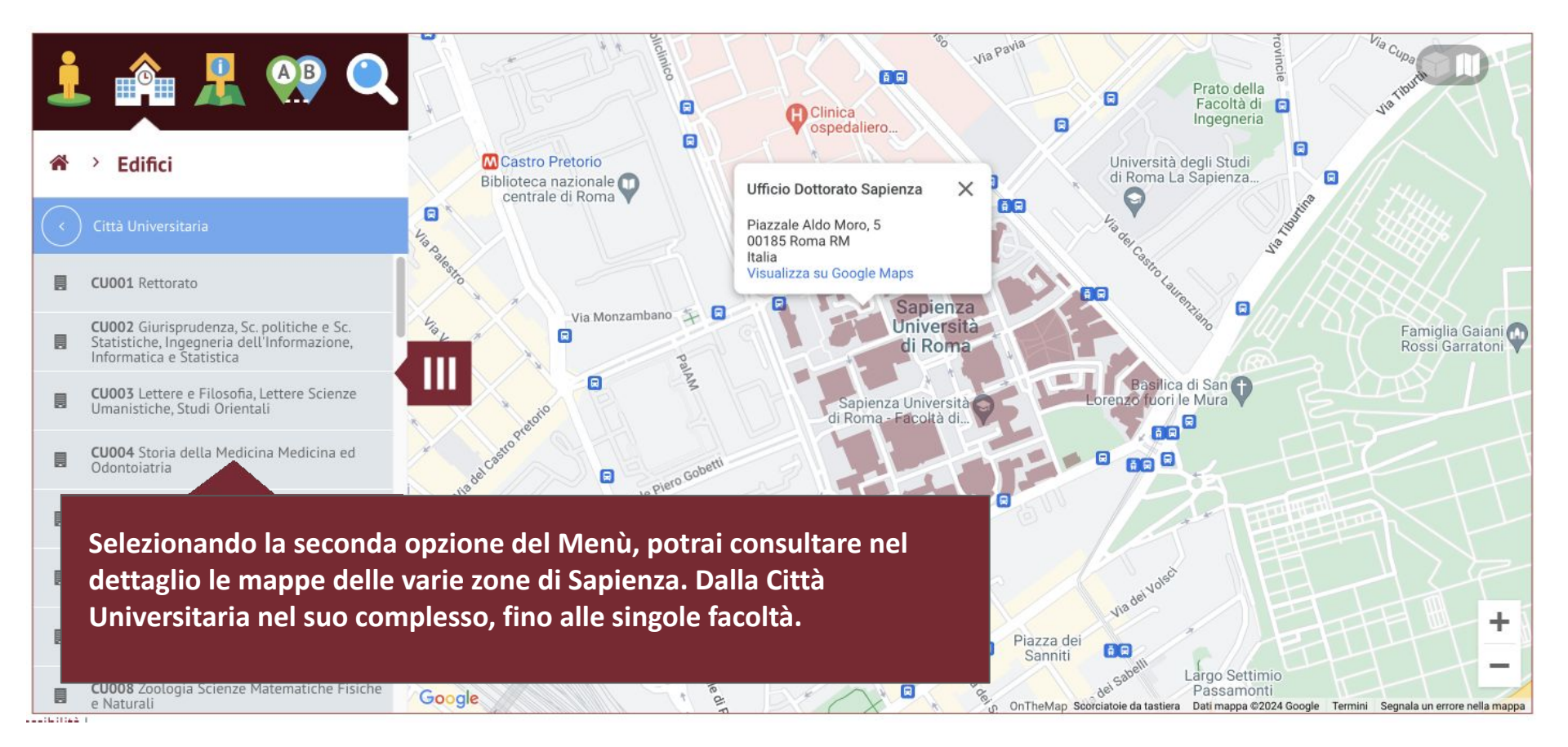

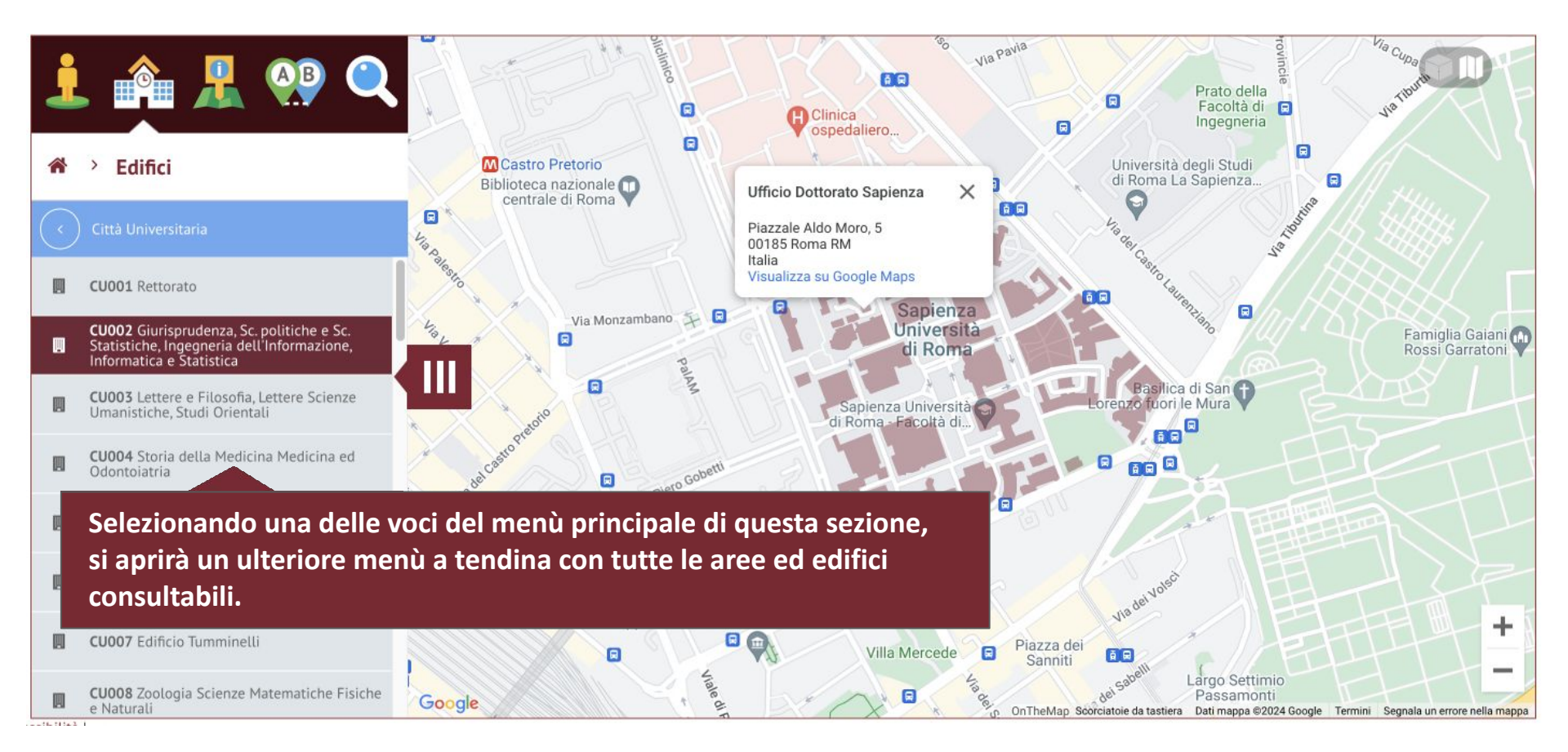

## FACOLTÀ

Palesto

Giovann

Go

Be

CU002

Calcola il percorso

R

Sezioni

Gallery

Scienze politiche Sociologia Comunicazione 🔗 Ingegneria dell'informazione, Informatica e Statistica 8

Giurisprudenza 🔗

DIPARTIMENTO

Dipartimento di Studi Giuridici ed Economici 🔗 Dipartimento di Scienze Statistiche (DSS) 🔗 Dipartimento di Scienze Sociali ed Economiche 🔗 Dipartimento di Scienze Politiche 🔗 Dipartimento di Scienze Giuridiche 🔗

BIBLIOTECA

Cliccando su ognuna di queste, oltre alla mappa dell'edificio, si aprirà un elenco per consultare informazioni, link, una gallery e la possibilità di calcolare il percorso per raggiungere la tua destinazione

Prato della

Facoltà di

Ingegneria

Università degli Studi

di Roma La Sapienza..

E

B

Al Tangan

Ð

Piazza dei Villa Mercede 

Via Pavia

A B

×

ienz ersi om

ă 🛱

×

Clinica

Largo Settimio Passamonti

Viade

1 8

Sanniti

OnTheMap Scorciatoie da tastiera Dati mappa @2024 Google Termini Segnala un errore nella mappa

Gaiani 🕜

atoni

Crocione C

+

Via Cupa

Via Tiburt

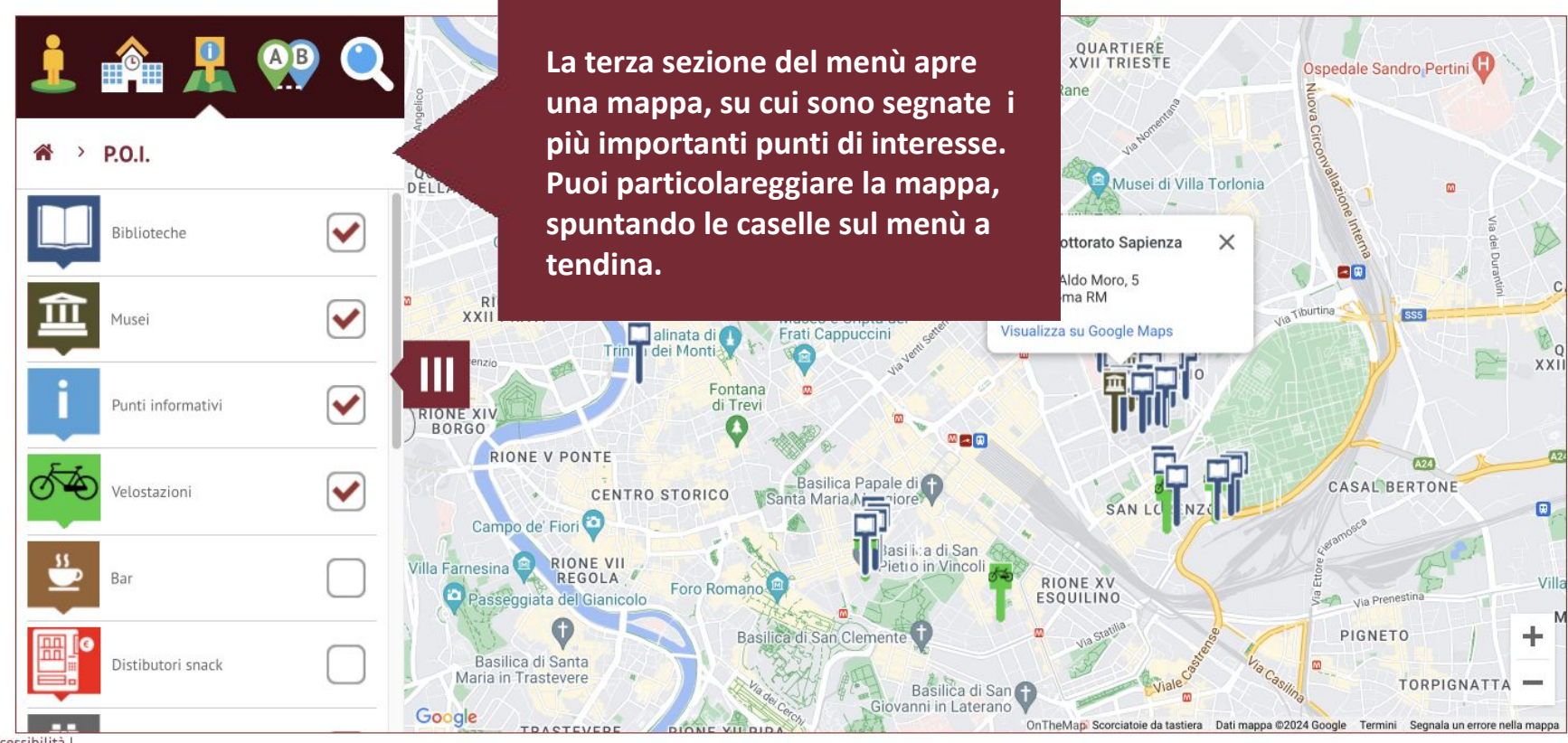

## Accessibilità

© Università degli Studi di Roma "La Sapienza" - Piazzale Aldo Moro 5, 00185 Roma T (+39) 06 49911 CF 80209930587 PI 02133771002

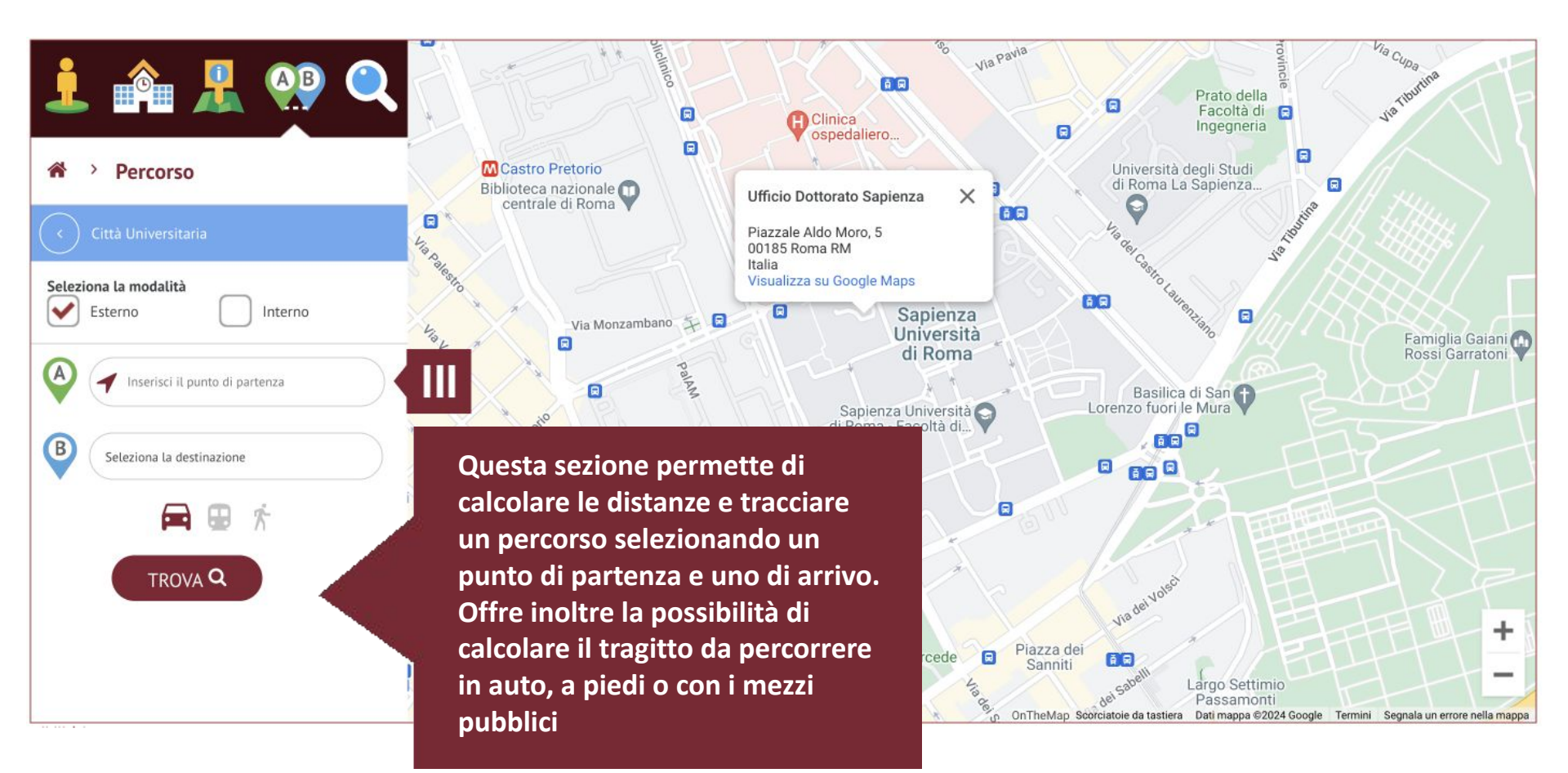

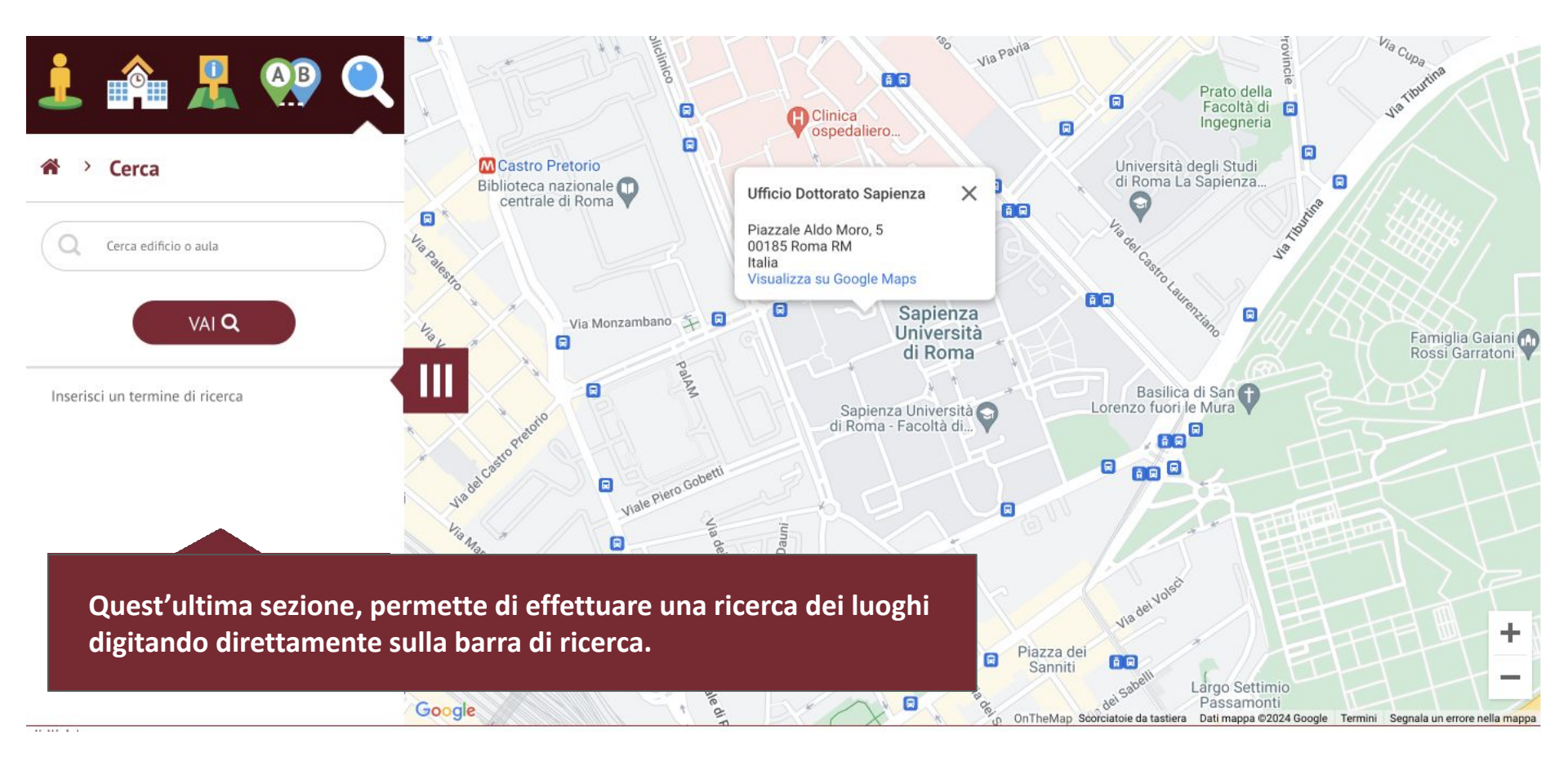